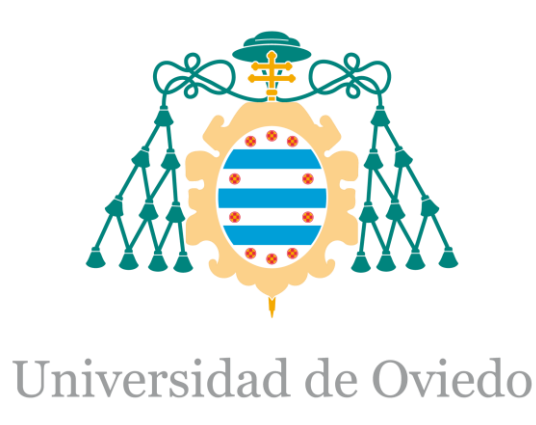

Diagramas de flujo del Trabajo Fin de Máster realizado por

# DAVID MANUEL MANTILLA LÓPEZ

para la obtención del título de

Máster en Ingeniería de Automatización e Informática Industrial

# AUTOMATIZACIÓN DE LA PLANTA PILOTO DE UHT Y PASTEURIZACIÓN PARA CAPSA FOOD.

MAYO 2017

# Índice

| 1. Introducción                                      |    |
|------------------------------------------------------|----|
| 1.1. Identificación del proyecto                     | 5  |
| 1.2. Visión general del proyecto                     | 5  |
| 1.3. Visión general del documento                    | 5  |
| 1.4. Ámbito del documento                            | 5  |
| 1.5. Documentos referenciados                        | 5  |
| 1.5.1. Documentos del proyecto                       | 5  |
| 1.5.2. Documentos externos                           | 5  |
| 2. Diagramas de flujo limpieza inicial               | 6  |
| 2.1. Limpieza inicial UHT directo                    | 6  |
| 2.2. Limpieza inicial UHT indirecto y Pasteurización |    |
| 3. Diagramas de flujo esterilización                 |    |
| 3.1. Esterilización directo                          |    |
| 3.2. Esterilización indirecto y pasteurización       |    |
| 4. Diagramas de flujo producción                     | 14 |
| 4.1. Producción directo                              | 14 |
| 4.2. Producción indirecto                            | 16 |
| 4.3. Producción pasteurización                       | 17 |
| 5. Limpieza final                                    |    |
| 5.1. Limpieza final directo                          |    |
| 5.2. Limpieza final indirecto                        |    |
| 5.3. Limpieza final pasteurización                   |    |

# Índice de ilustraciones

| Ilustración 2.1-1 Diagrama de flujo limpieza inicial directo                    | 7    |
|---------------------------------------------------------------------------------|------|
| Ilustración 2.2-1 Diagrama de flujo limpieza inicial indirecto y pasteurización | 9    |
| Ilustración 3.1-1 Diagrama de flujo esterilización directo                      | . 11 |
| Ilustración 3.2-1 Diagrama de flujo esterilización indirecto y pasteurización   | 13   |
| Ilustración 4.1-1 Diagrama de flujo producción directo                          | . 15 |
| Ilustración 4.2-1 Diagrama de flujo producción indirecto                        | 16   |
| Ilustración 4.2-2 Diagrama de flujo producción pasteurización                   | . 17 |
| Ilustración 5.1-1 Diagrama de flujo limpieza final directo                      | 19   |
| Ilustración 5.2-1 Diagrama de flujo limpieza final indirecto                    | 21   |
| Ilustración 5.3-1 Diagrama de flujo limpieza final pasteurización               | 23   |
|                                                                                 |      |

# Índice de tablas

| 6  |
|----|
|    |
|    |
| 12 |
| 14 |
| 16 |
| 17 |
|    |
|    |
|    |
|    |

### 1. Introducción

#### 1.1. Identificación del proyecto

Título: Automatización de la planta piloto de UHT y pasteurización para CAPSA FOOD. Tutor Académico: Ricardo Mayo Bayón. Autor: David Manuel Mantilla López.

Fecha: mayo 2017.

### 1.2. Visión general del proyecto

Este proyecto nace de la necesidad de la empresa CAPSA FOOD en renovar y mejorar el control y supervisión de la planta piloto UHT y pasteurización, la cual, es utilizada para realizar pruebas y tratamientos a diferentes productos lácteos y en función de los resultados tomar unas medidas adecuadas para modificarlos, mejorarlos e introducirlos en producción con el fin de situarlos en el mercado.

Con este proyecto, la empresa pretende obtener un desarrollo que permita la integración tecnológica en los tres primeros niveles de la pirámide de automatización. Esta tarea supone inicialmente una evaluación y análisis del funcionamiento, equipamiento y tecnología presentes en la planta piloto, para así definir y realizar una serie de acciones que permitan alcanzar los objetivos propuestos.

#### 1.3. Visión general del documento

El objetivo de este documento es ilustrar los algoritmos base utilizados para la programación de los diversos modos de funcionamiento de la planta piloto.

### 1.4. Ámbito del documento

Este documento "Pliego de condiciones", pertenece al trabajo fin de master "Automatización de la planta piloto de UHT y pasteurización para CAPSA FOOD" cuyo autor es David Manuel Mantilla López, alumno del Master en Automatización e informática industrial de la Universidad de Oviedo – Campus Gijón.

#### 1.5. Documentos referenciados

A continuación, se detallan los documentos relacionados con la planificación y el presupuesto de este proyecto.

### 1.5.1. Documentos del proyecto

No se hace referencia a ningún documento del proyecto.

#### 1.5.2. Documentos externos

No se hace referencia a otro documento externo del proyecto

# 2. Diagramas de flujo limpieza inicial

# 2.1. Limpieza inicial UHT directo

| Limpieza inicial directo                      |                                                                                                    |  |
|-----------------------------------------------|----------------------------------------------------------------------------------------------------|--|
| Mensaje 1                                     | Comprobar las conexiones del multivías                                                                                                    |  |
| Mensaje 2                                     | Montar el filtro debajo del tanque de llenado                                                                                               |  |
| Mensaje 3                                     | Abrir la rosca de aire situada debajo del caudalímetro hasta una presión de 2.9 bar                                                         |  |
| Mensaje 4                                     | Abrir vapor y agua general                                                                                                    |  |
| Mensaje 5                                     | Llenar el tanque de alimentación con agua de la manguera                                                                                    |  |
| Mensaje 6                                     | Abrir vapor (Llave amarilla encima del homogenizador)                                                                                       |  |
| Mensaje 7                                     | Llaves (zona flashcooler): 1 y 2 cerradas; 3 un poco abiertas                                                                               |  |
| Mensaje 8                                     | Encender campana de flujo laminar (3 llaves en la parte superior de la cabina) y<br>la rosca azul al máximo (para que pueda salir producto) |  |
| Mensaje 9                                     | Abrir el caudal de la bomba de alimentación al máximo (Cerrar la rosa con la que controlamos el caudal que llega a la planta)               |  |
| Mensaje 10                                    | Añadir SOSA 2%                                                                                                    |  |
| Mensaje 11                                    | Cerrar rosca azul para recircular producto                                                                                                  |  |
| Mensaje 12                                    | Comprobar que sale producto por la recirculación del tanque                                                                                 |  |
| Mensaje 13                                    | Abrir rosca azul para vaciar por cabina y añadir agua para aclarar los circuitos                                                            |  |
| Mensaje 14                                    | Cerrar vapor (Llave amarilla encima del homo) y añadir agua                                                                                 |  |
| Mensaje 15                                    | Añadir ácido nítrico                                                                                                    |  |
| Mensaje 16                                    | Cerrar rosca azul de la campana y comprobar que sale producto por la recirculación del tanque                                               |  |
| Mensaje 17                                    | Abrir rosca azul de la campana y añadir agua                                                                                                |  |
| Mensaje 18                                    | Abrir vapor (Llave amarilla encima del homogenizador)                                                                                       |  |
| Tabla 2.1-1 Mensajes limpieza inicial directo |                                                                                                    |  |

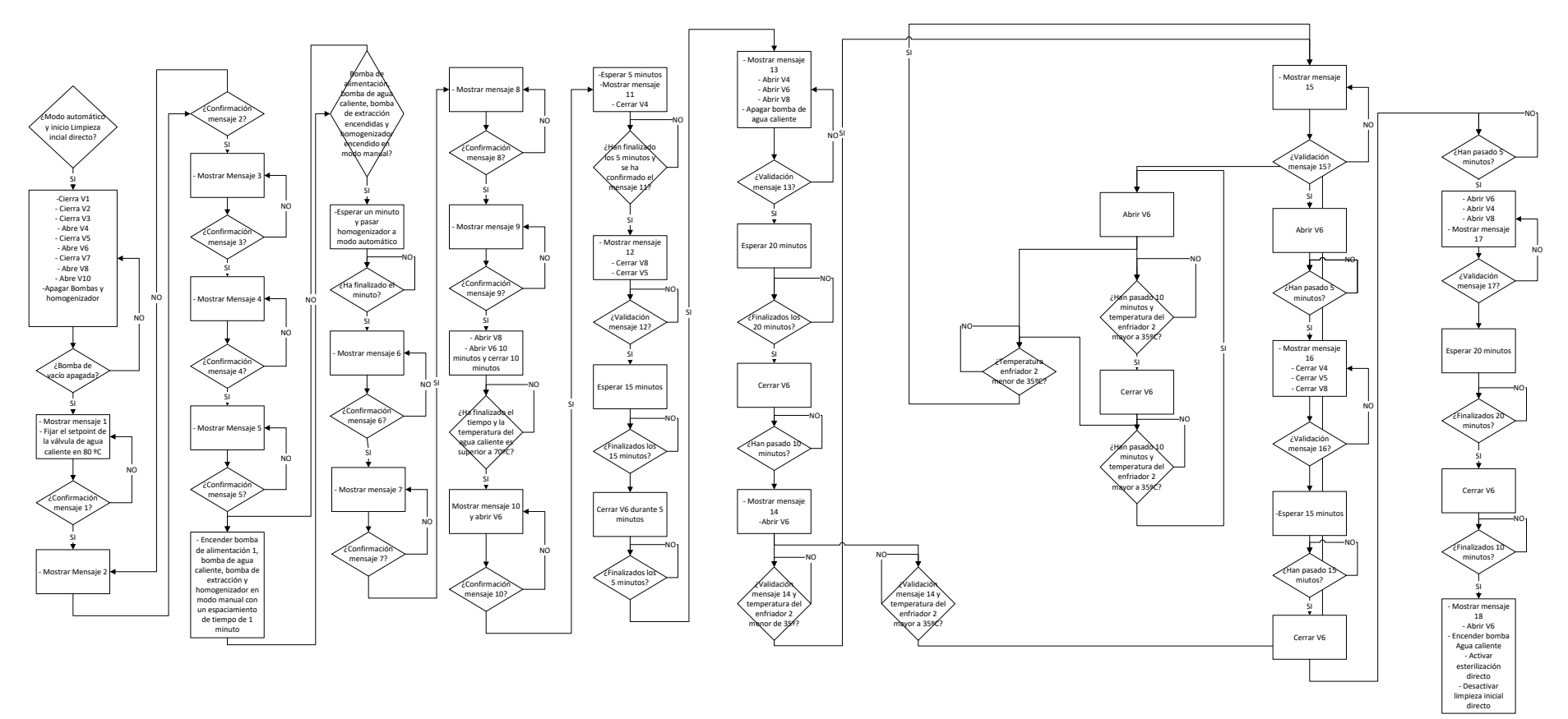

Ilustración 2.1-1 Diagrama de flujo limpieza inicial directo

|            | Limpleza micial mullecto y pasteurización                                                          |  |
|------------|----------------------------------------------------------------------------------------------------|--|
| Mensaje 1  | Comprobar las conexiones del multivías                                                             |  |
| Mensaje 2  | Montar el filtro debajo del tanque de llenado                                                      |  |
| Mensaje 3  | Abrir la rosca de aire situada debajo del caudalímetro hasta una presión de 2.9 bar                |  |
| Mensaje 4  | Abrir vapor y agua general                                                                         |  |
| Mensaje 5  | Llenar el tanque de alimentación con agua de la manguera                                           |  |
| Mensaje 6  | Abrir vapor (Llave amarilla encima del homogenizador)                                              |  |
| Mensaje 7  | Encender campana de flujo laminar                                                                  |  |
| Mensaje 8  | Abrir la rosca azul de salida del producto y abrir el caudal de la bomba de alimentación al máximo |  |
| Mensaje 9  | Añadir agua para aclarar el circuito                                                               |  |
| Mensaje 10 | Añadir SOSA 2%                                                                                     |  |
| Mensaje 11 | Cerrar rosca azul de la campana                                                                    |  |
| Mensaje 12 | Comprobar que sale producto por la recirculación del tanque                                        |  |
| Mensaje 13 | Abrir rosca azul de la campana y añadir agua para aclarar el circuito                              |  |
| Mensaje 14 | Cerrar vapor (Llave amarilla encima del homo)                                                      |  |
| Mensaje 15 | Añadir ácido nítrico                                                                               |  |
| Mensaje 16 | Cerrar la rosca azul de la campana y comprobar que sale producto por la recirculación del tanque   |  |
| Mensaje 17 | Abrir rosca de la campana y añadir agua para aclarar el circuito                                   |  |
| Mensaje 18 | Abrir vapor (Llave amarilla encima del homogenizador)                                              |  |
|            | Tabla 2.2-1 Mensajes limpieza inicial UHT indirecto y pasteurización                               |  |

# 2.2. Limpieza inicial UHT indirecto y Pasteurización

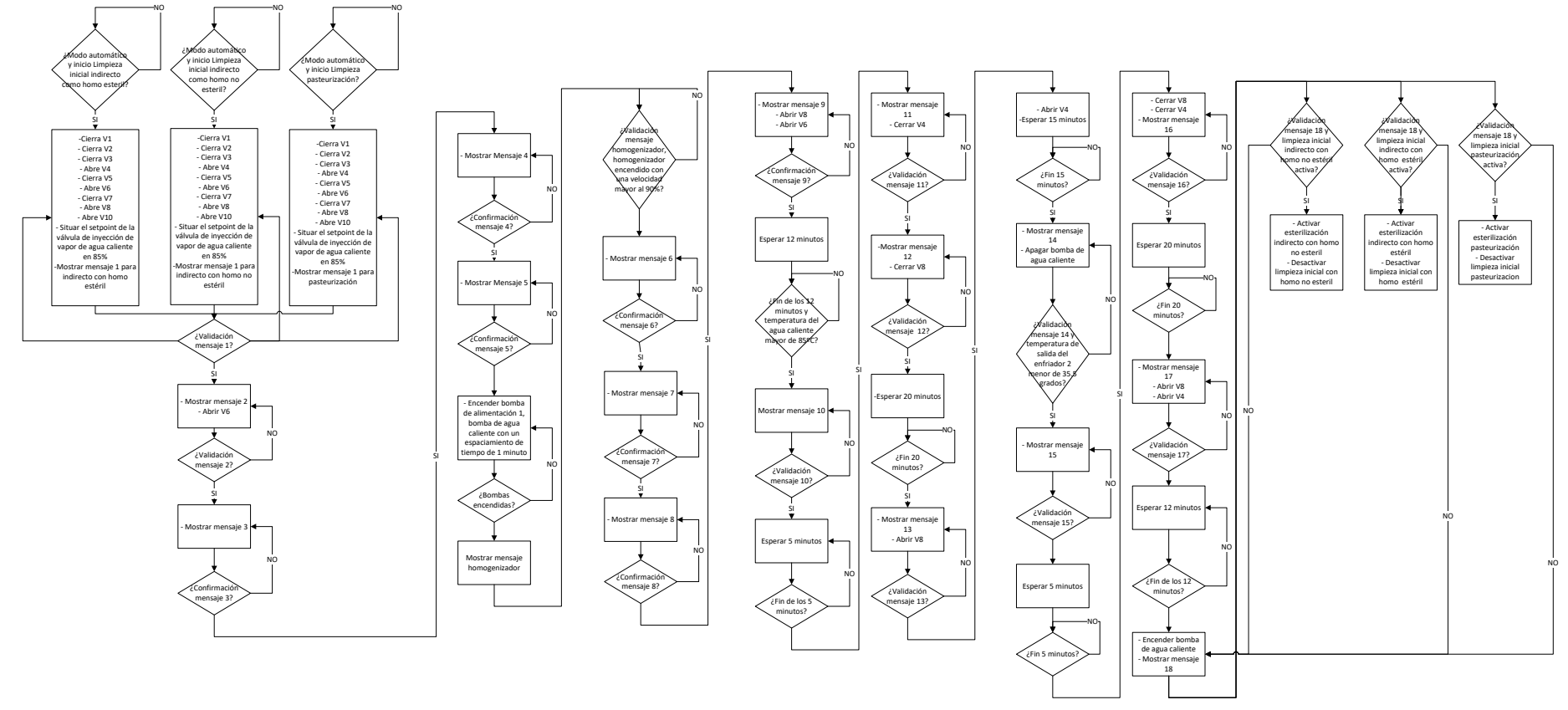

Ilustración 2.2-1 Diagrama de flujo limpieza inicial indirecto y pasteurización

# 3. Diagramas de flujo esterilización

# 3.1. Esterilización directo

#### Esterilización directo

| Mensaje 1                                   | Cerrar rosca azul de salida de producto de la campana. Fijar el caudal con la llave azul |
|---------------------------------------------|------------------------------------------------------------------------------------------|
| Mensaje 2                                   | Abrir llave azul de vapor                                                                |
| Mensaje 3                                   | Abrir inyector de vapor                                                                  |
| Tabla 3.1-1 Mensajes esterilización directo |                                                                                          |

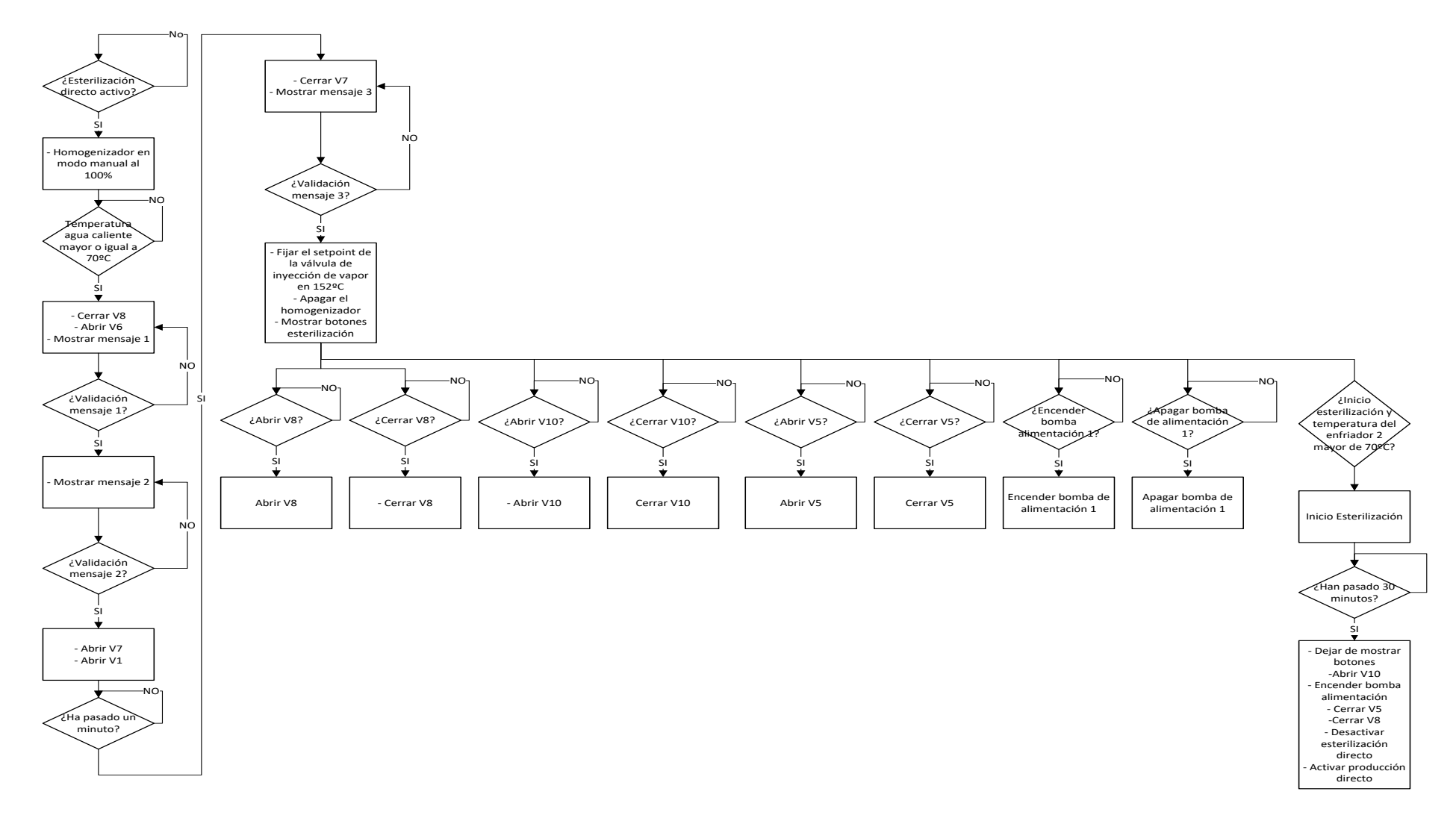

Ilustración 3.1-1 Diagrama de flujo esterilización directo

# 3.2. Esterilización indirecto y pasteurización

| Esterilización indirecto y pasteurización                      |                                                                                                    |
|----------------------------------------------------------------|----------------------------------------------------------------------------------------------------|
| Mensaje 1                                                      | Cerrar rosca azul de la campana, abrir llave azul del vapor y cerrar vapor (llave amarilla encima del homogenizador) |
| Mensaje 2                                                      | Abrir llave roja (vapor) (más o menos por la mitad, ir abriendo si las temperaturas no llegan a 130ºC)               |
| Tabla 3.2-1 Mensajes esterilización indirecto y pasteurización |                                                                                                    |

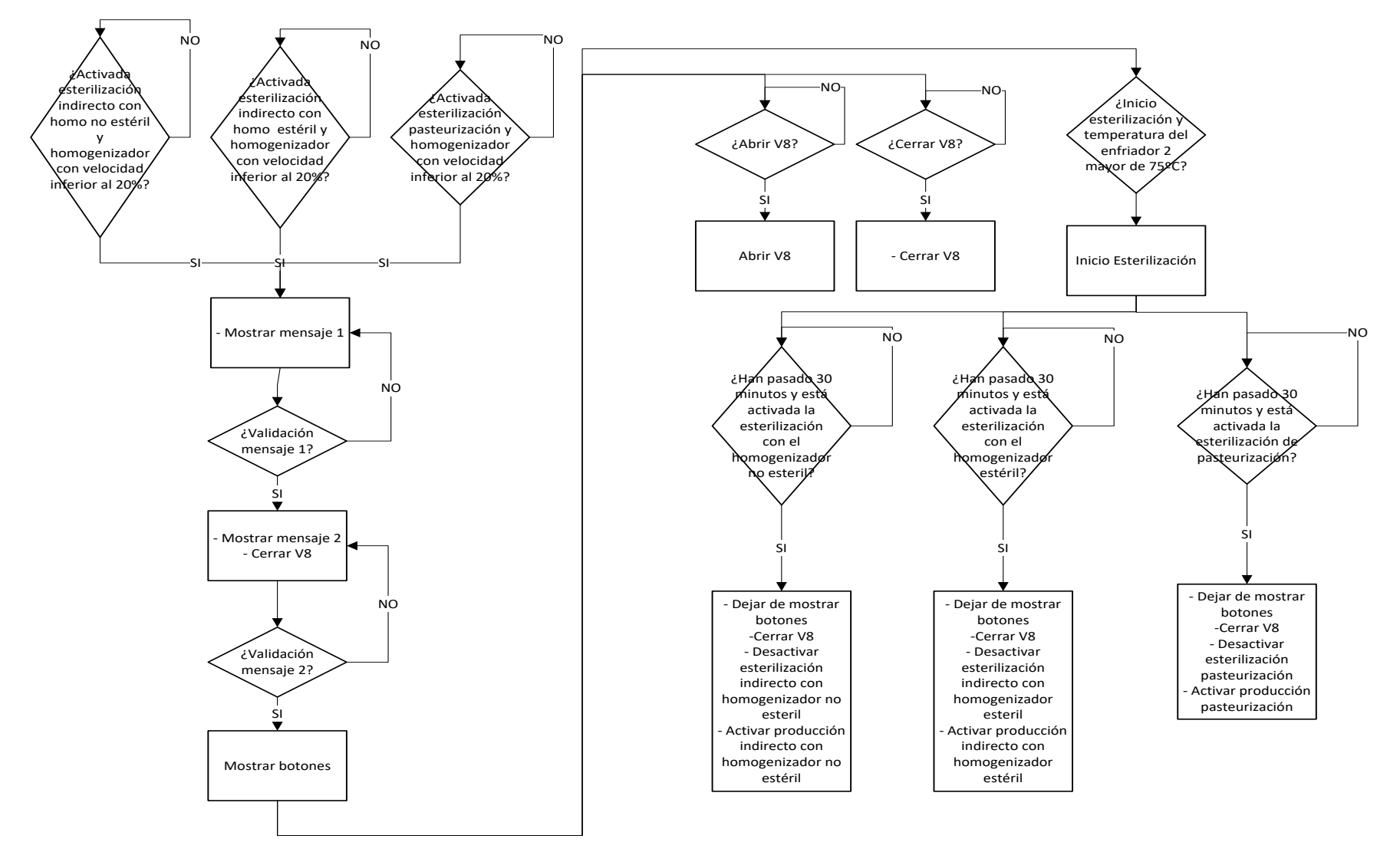

Ilustración 3.2-1 Diagrama de flujo esterilización indirecto y pasteurización

# 4. Diagramas de flujo producción

#### Producción directo 4.1.

|           | Produccion directo                                                                                                    |  |
|-----------|----------------------------------------------------------------------------------------------------|--|
| Mensaje 1 | Abrir los enfriadores                                                                                                    |  |
| Mensaje 2 | Cerrar vapor (Llave amarilla encima del homogenizador)                                                                                                    |  |
| Mensaje 3 | Cambiar válvulas 1,2 y 3 del flash-cooler: 1 y 2 un poco abiertas; 3 cerrada.                                                                                                    |  |
| Mensaje 4 | Ajustar el caudal entre 1.5 L/h y 3·L/h tanteando con la temperatura de inyección de vapor                                                                                                    |  |
| Mensaje 5 | Esperar a que se estabilice el caudal a temperaturas mayores a 150ºC (jugar con el caudal para conseguir la temperatura). Es preferible dejarlo un poco alto, porque al pasar producto siempre tiende a bajar por la viscosidad                  |  |
| Mensaje 6 | Abrir rosca azul de la campana de salida del producto y cerrar la llave azul de vapor                                                                                                    |  |
| Mensaje 7 | Fijar la presión del homogenizador para la prueba (ponerle menos de la que se quiere porque al cambiar a automático puede aumentar)                                                                                                    |  |
| Mensaje 8 | Ajustar la presión del homo deseada para la prueba                                                                                                    |  |
| Mensaje 9 | Pasar las pruebas por la planta en un orden establecido de llenado (preferiblemente se dejará para el final las aromatizadas y las más grasas para evitar arrastres o interfases entre unas muestras y otras). Envasar en condiciones asépticas. |  |
|           | Table 4.1.1 Mangaing nuadu agián dinasta                                                                                                    |  |

. .

Tabla 4.1-1 Mensajes producción directo

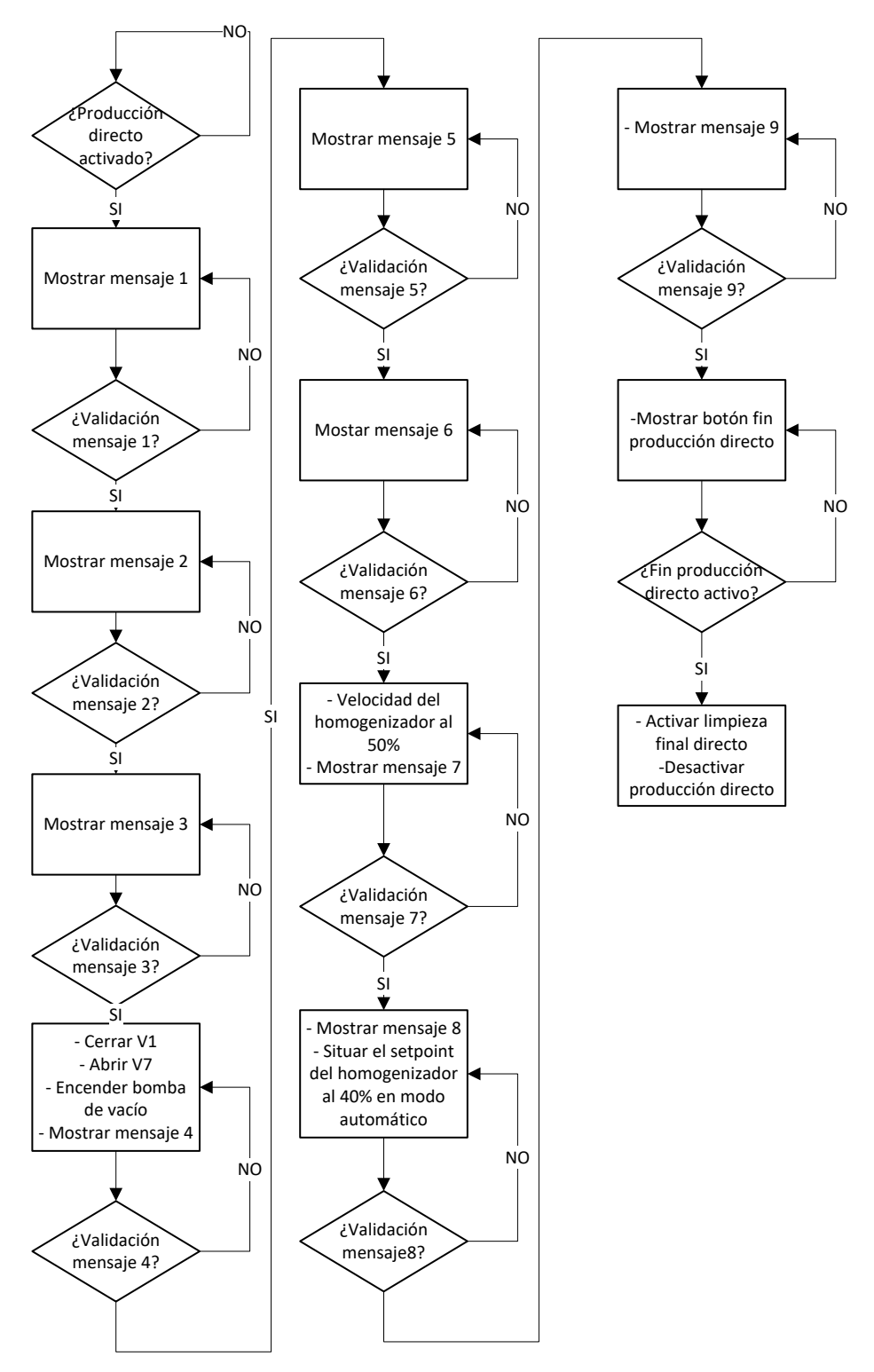

Ilustración 4.1-1 Diagrama de flujo producción directo

#### 4.2. Producción indirecto

| Producción indirecto |                                                                                                    |
|----------------------|----------------------------------------------------------------------------------------------------|
| Mensaje 1            | Abrir la rosca de la campana y cerrar la llave azul de vapor. Fijar el caudal aproximadamente en 2.5 L/h                       |
| Mensaje 2            | Controlar la llave roja de vapor para que el producto pase a T=142ºC (se controla en la temperatura de entrada al enfriador 1) |
| Mensaje 3            | Abrir el enfriador y ponerle una presión el homo de 200 bar (40/160)                                                           |
| Mensaje 4            | Pasar el producto y envasar en aséptico                                                                                        |

Tabla 4.2-1 Mensajes producción indirecto

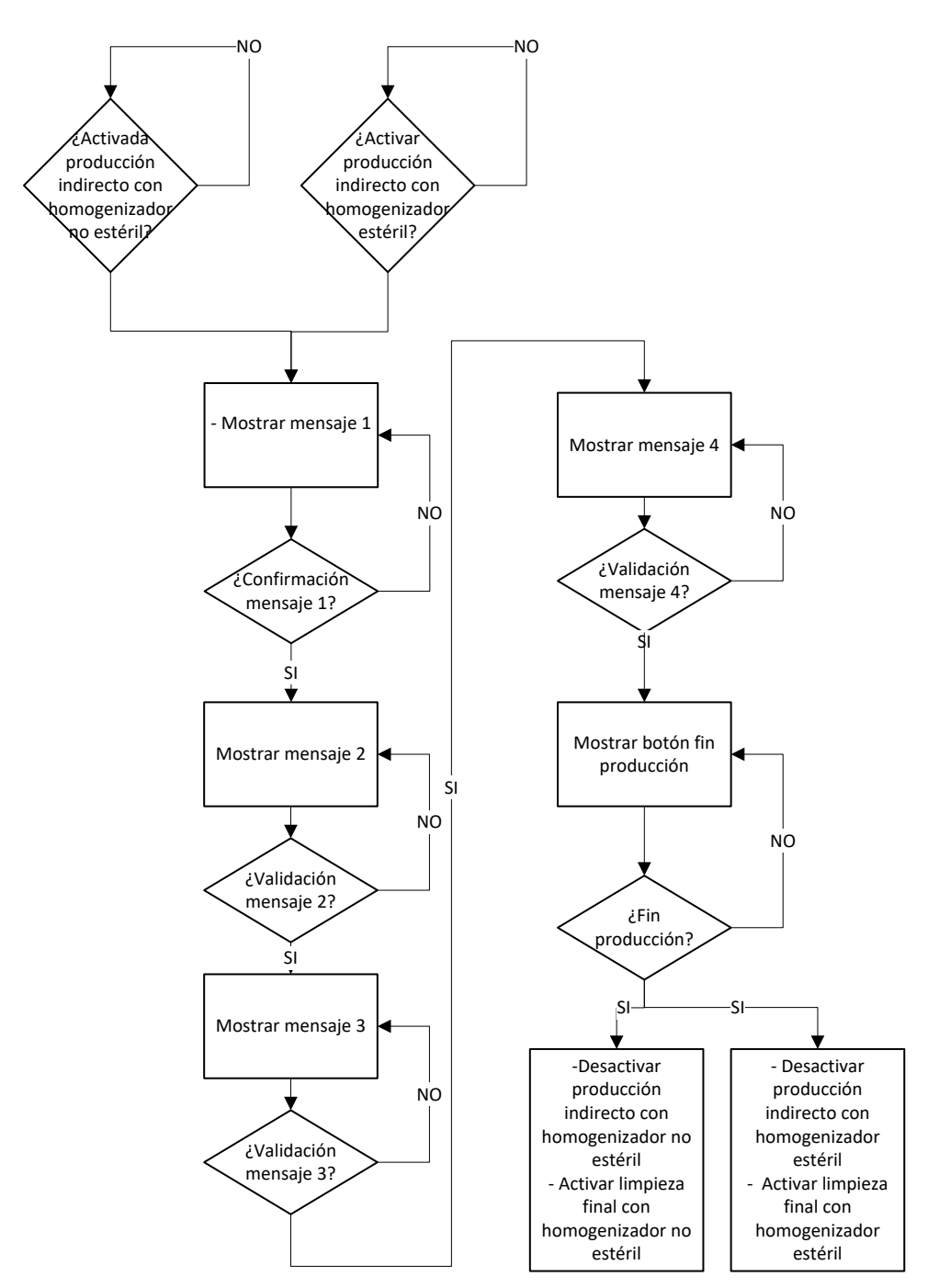

Ilustración 4.2-1 Diagrama de flujo producción indirecto

## 4.3. Producción pasteurización

#### Producción pasteurización

| Mensaje 1                                      | Abrir rosca de la campana y cerrar la llave azul del vapor     |
|------------------------------------------------|----------------------------------------------------------------|
| Mensaje 2                                      | Tantear con la llave roja de vapor para ajustar la temperatura |
| Mensaje 3                                      | Fijar el caudal aproxidamente en 2.5 y abrir enfriador         |
| Mensaje 4                                      | Fijar la presión del homogenizador (40/1609                    |
| Mensaje 5                                      | Pasar producto y envasar en condiciones asépticas              |
| Tabla 4.2-2 Mensajes producción pasteurización |                                                                |

NO -Desactivar producción Mostrar mensaje 4 pasteurización Activada producción - Activar limpieza final pasteurización pasteurización NO con el homogenizador a una velocidad ¿Validación mayor al 40%? mensaje 4? Mostrar mensaje 1 - Mostrar mensaje 5 NO NO SI ŚI Confirmación ¿Validación mensaje 1? mensaje 5? SI SI -Mostrar mensaje 2 - Fijar set point de la válvula de inyección 🗲 Mostrar botón fin de vapor de agua producción caliente a 65ºC NO NO ¿Validación mensaje 2? ¿Fin SI producción? Mostrar mensaje 3 NO ¿Validación mensaje 3?

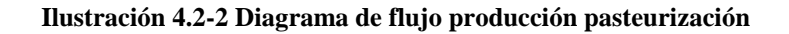

# 5. Limpieza final

# 5.1. Limpieza final directo

#### Limpieza final directo

| Mensaje<br>1  | Quitar presión al homo                                                                                        |
|---------------|----------------------------------------------------------------------------------------------------|
| Mensaje<br>2  | Cerrar inyector de vapor                                                                                      |
| Mensaje<br>3  | Cambiar válvulas zona flashcooler                                                                             |
| Mensaje<br>4  | Cerrar enfriadores y abrir caudal al máximo                                                                   |
| Mensaje<br>5  | Abrir vapor (Llave amarilla encima del homogenizador)                                                         |
| Mensaje<br>6  | Añadir agua para aclarar los circuitos de producción y condensados                                            |
| Mensaje<br>7  | Añadir SOSA al 2%                                                                                             |
| Mensaje<br>8  | Añadir agua para aclarar los circuitos y abrir rosca azul                                                     |
| Mensaje<br>9  | Cerrar llave de vapor (Llave amarilla encima del homogenizador) y vapor general                               |
| Mensaje<br>10 | Esperando a que la planta enfríe                                                                              |
| Mensaje<br>11 | Cerrar agua, aire, llave general, desmontar filtro y limpiarlo, cerrar rosca azul de la<br>campana y apagarla |
|               |                                                                                                    |

Tabla 5.1-1 Mensajes limpieza final directo

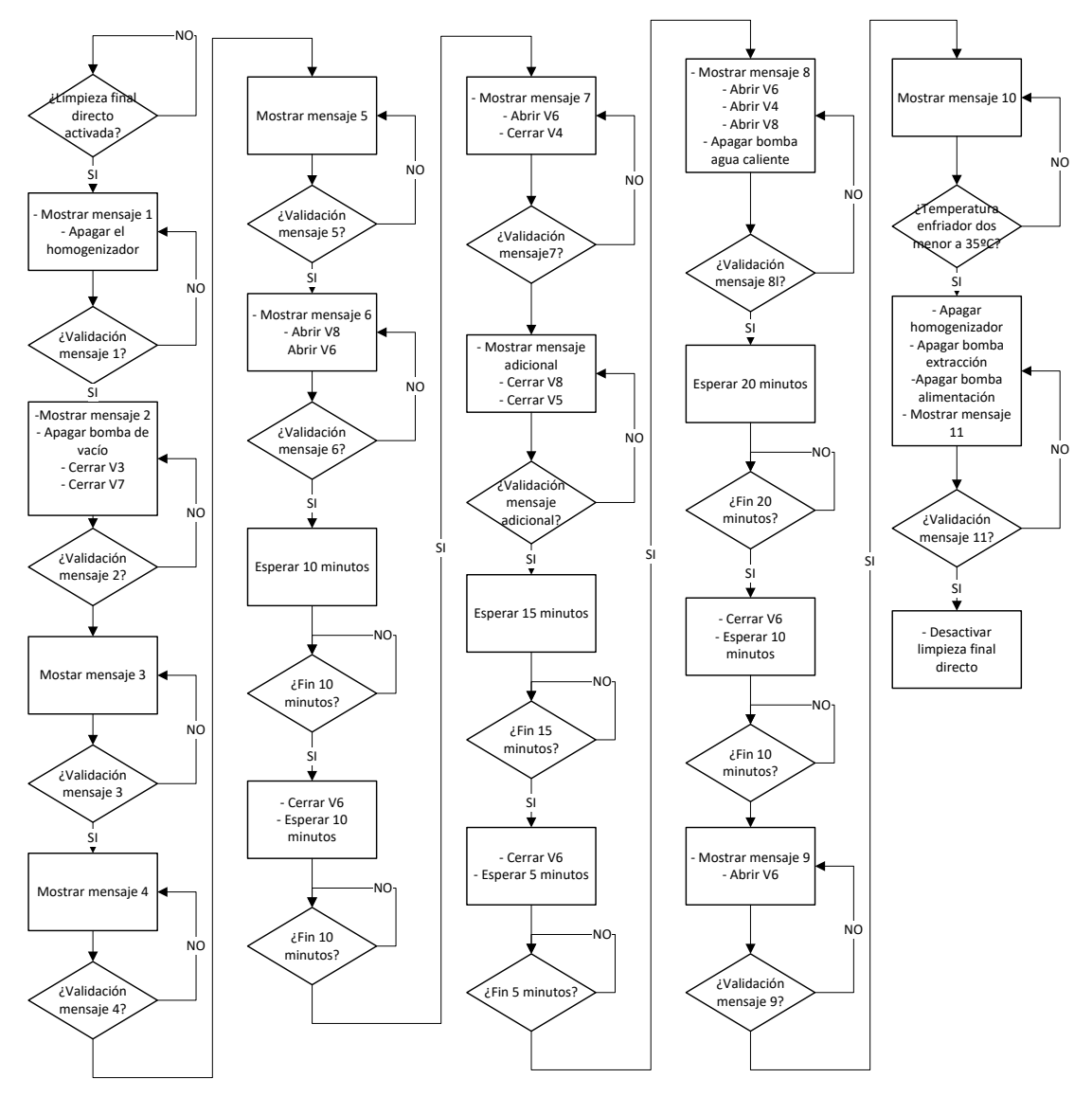

Ilustración 5.1-1 Diagrama de flujo limpieza final directo

#### Limpieza final indirecto 5.2.

#### Limpieza final indirecto

| Mensaje<br>1  | Quitar presión al homo                                                                                        |
|---------------|----------------------------------------------------------------------------------------------------|
| Mensaje<br>2  | Cerrar vapor (Llave roja)                                                                                     |
| Mensaje<br>3  | Cerrar enfriador                                                                                              |
| Mensaje<br>4  | Abrir vapor (Llave amarilla encima del homo)                                                                  |
| Mensaje<br>5  | Añadir agua para aclarar el circuito                                                                          |
| Mensaje<br>6  | Añadir SOSA 2%                                                                                                |
| Mensaje<br>7  | Cerrar la rosca azul de la campana                                                                            |
| Mensaje<br>8  | Comprobar que sale producto por la recirculación del tanque                                                   |
| Mensaje<br>9  | Abrir rosca azul de la campana y añadir agua para aclarar el circuito                                         |
| Mensaje<br>10 | Cerrar vapor (Llave amarilla encima del homo) y cerrar vapor general (encima de la escalera)                  |
| Mensaje<br>11 | Cerrar agua, aire, llave general, desmontar filtro y limpiarlo, cerrar rosca azul de la<br>campana y apagarla |
|               | Tabla 5.2-1 Mansajas limpiaza final indiracto                                                                 |

 Tabla 5.2-1 Mensajes limpieza final indirecto

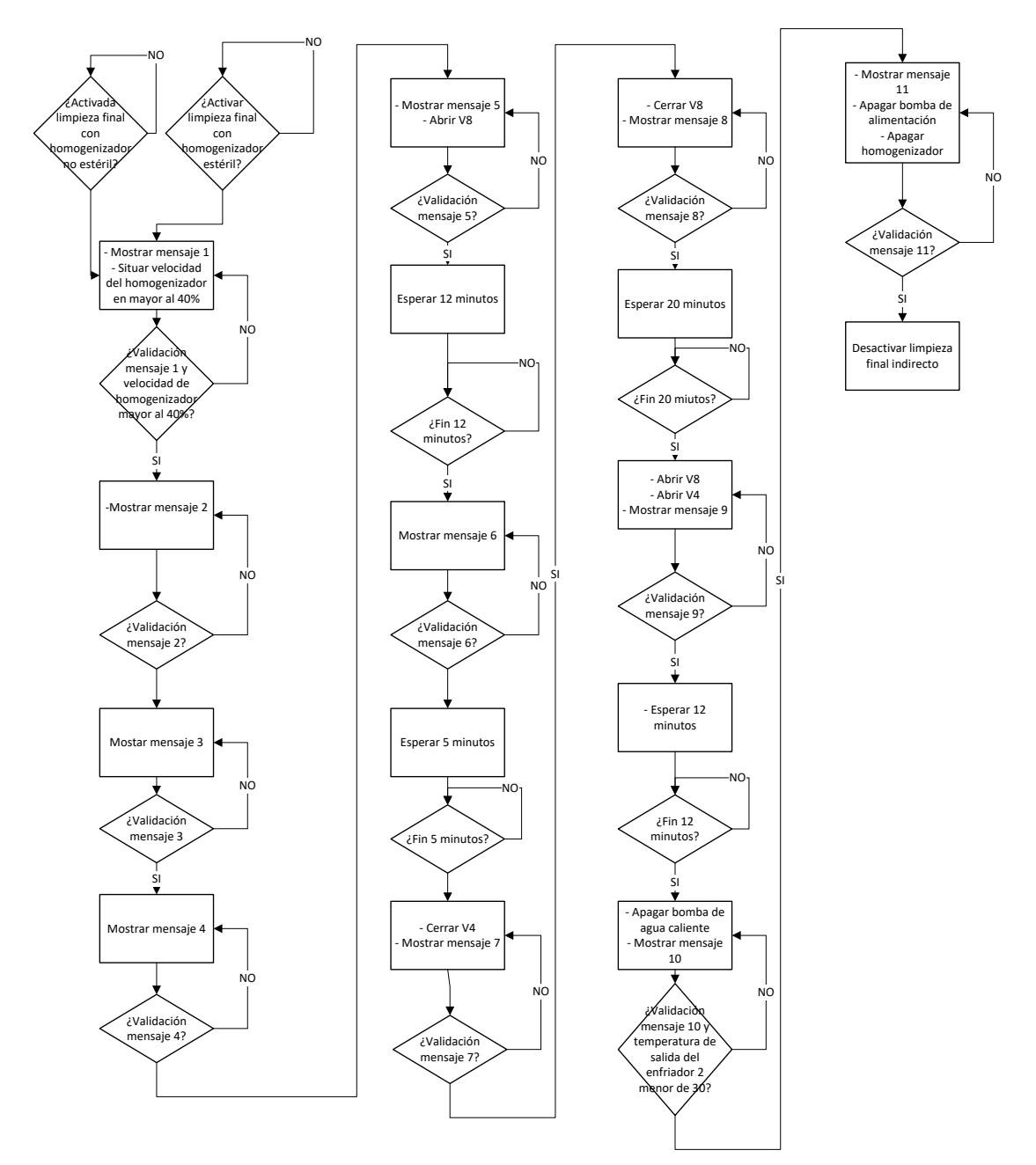

Ilustración 5.2-1 Diagrama de flujo limpieza final indirecto

# 5.3. Limpieza final pasteurización

#### Limpieza final pasteurización

| Mensaje 1                                          | Quitar presión al homogenizador                                                                            |
|----------------------------------------------------|----------------------------------------------------------------------------------------------------|
| Mensaje 2                                          | Cerrar el enfriador y abrir vapor (Llave amarilla encima del homogenizador)                                |
| Mensaje 3                                          | Añadir agua para aclarar el circuito                                                                       |
| Mensaje 4                                          | Añadir SOSA 2%                                                                                             |
| Mensaje 5                                          | Cerrar rosca azul de salida de producto                                                                    |
| Mensaje 6                                          | Añadir agua para aclarar el circuito y abrir rosca azul de salida de producto                              |
| Mensaje 7                                          | Cerrar vapor (llave amarilla encima del homogenizador) y cerrar vapor general (encima de la escalera)      |
| Mensaje 8                                          | Cerrar agua, aire, llave general, desmontar filtro y limpiarlo, cerrar rosca azul de la campana y apagarla |
| Tabla 5.3-1 Mensajes limpieza final pasteurización |                                                                                                    |

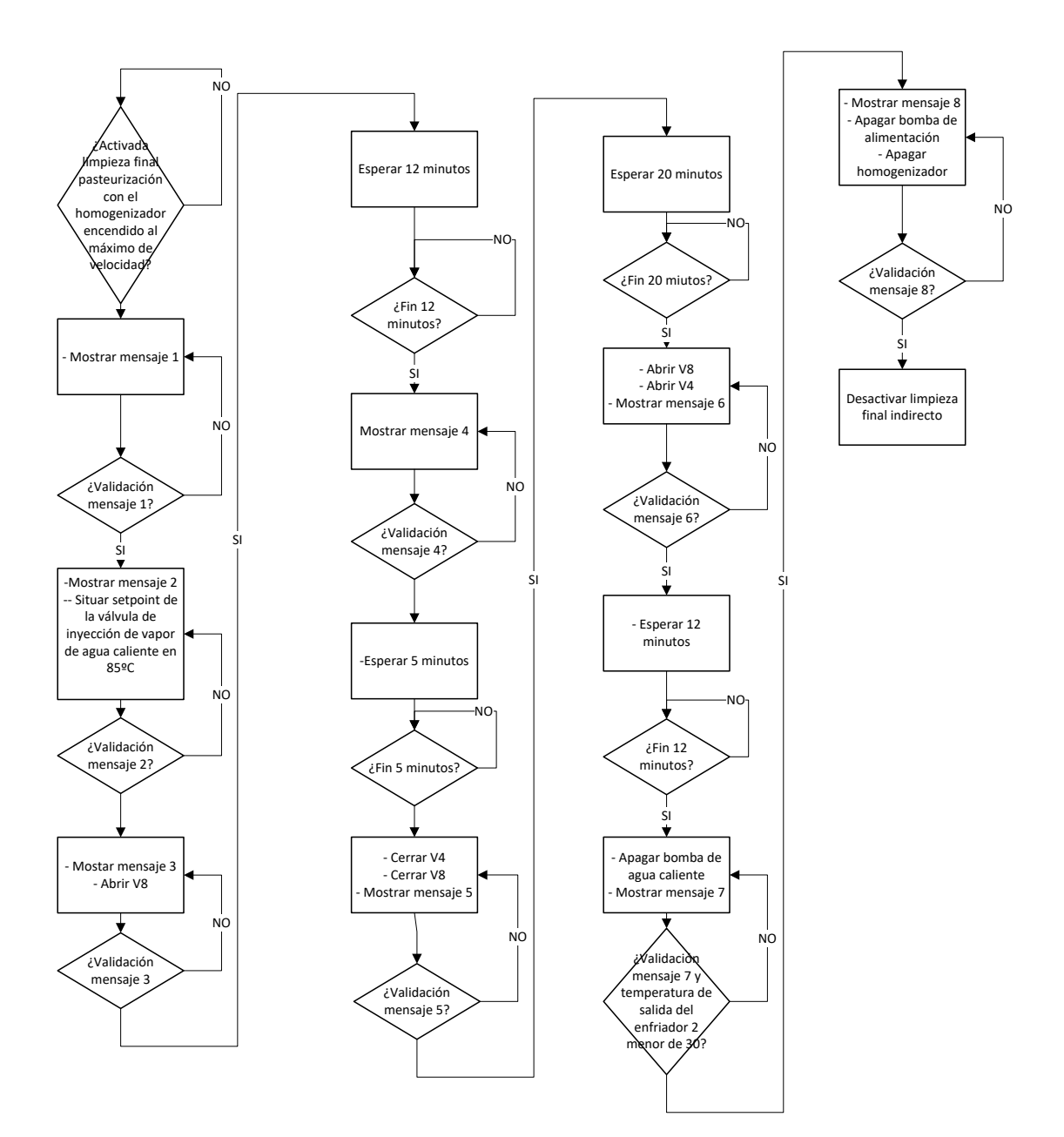

Ilustración 5.3-1 Diagrama de flujo limpieza final pasteurización